## Internet Explorer 8 にて発生する事象及び対処方法について

平成23年 6月10日更新 平成22年 7月27日更新 平成22年 3月12日更新 平成21年10月28日 コア開発リリースG コアシステムサービスセンタ

コアシステムにおいて Internet Explorer 8(以下 IE8)を使用する場合に発生することが確認された事 象とその対処方法につきまして、以下に説明します。

| 項番 | IE8 で確認された事象     | 対処方法                           |  |  |
|----|------------------|--------------------------------|--|--|
| 1  | 画面遷移時にスクリプトエラーが発 | セキュリティ更新プログラム「[MS09-019]       |  |  |
|    | 生する場合がある         | Internet Explorer 用の累積的なセキュリティ |  |  |
|    |                  | 更新プログラム」を適用する。 ※               |  |  |
| 2  | 添付ファイルを提出する際にファイ | 以下のいずれかにより回避可能。                |  |  |
|    | ルパス情報が消失し提出できない  | ① Windows XP SP2 対応としてアナウンスして  |  |  |
|    |                  | いる「信頼済みサイトへの登録」を行う             |  |  |
|    |                  | ② オプション設定変更                    |  |  |
| 3  | 画面が崩れて表示される場合がある | 以下のいずれかにより回避可能。                |  |  |
|    |                  | ① オプション設定変更                    |  |  |
|    |                  | ② コアシステムの Web サイトを互換表示対象       |  |  |
|    |                  | の Web サイトに登録する                 |  |  |

表1 コアシステムにおける IE8 にて発生することがある事象

※ Windows 7 では、セキュリティ更新プログラム「[MS09-019] Internet Explorer 用の累積的 なセキュリティ更新プログラム」の不具合は修正されていますので、本対処は不要です。

また、Internet Explorer 7 (以下 IE7) 使用時に発生しうる事象のうち、一部事象に関しては、IE8 に おいても発生します。事象の詳細及び対処方法は IE7 の場合と共通です。サービスセンタ HP コアシステム 関連情報「Internet Explorer 7 への対応について」に掲載の資料「Internet Explorer 7 製品版に関する 事象および対処法について」をご参照ください。当該資料の項番3~5が対象です。

### 【1】 画面遷移時にスクリプトエラーが発生する場合がある

#### <事象>

通信中ダイアログが表示された後、画面が遷移するタイミングで、時折以下の画面のようなスクリプト エラーが発生することがあります。

| 🏉 http://ebid-web01/ - C                          | ALS/EC - Windows Internet Explorer          |                                     |                |
|---------------------------------------------------|---------------------------------------------|-------------------------------------|----------------|
| JACIC/SCOPE<br>電子入札コアシステム                         | 0000                                        |                                     | <u></u>        |
| Electronic Bidding Core System                    | 2009年<br>入札情報サービス 電子入札システム 検討               | F07月13日160+0755 スクリプト<br>議員要素 スクリプト | エラーの通知画面       |
| <ul> <li>         ・         ・         ・</li></ul> |                                             | が表示(※)                              | )される。          |
| ○ 調達案件検索                                          | 競争                                          | 争参加資格確認申請書                          |                |
| 。 調達案件一覧                                          | 支出負担行為担当官                                   |                                     |                |
| ○ 入札状況一覧                                          | Beet Hand & Windows Internet Explorer       |                                     |                |
| <ul> <li>登録者情報</li> </ul>                         | 関東地方<br>発注 太. A Co Web ページのエラーに             | より、正しく機能しない場合があります                  |                |
| ○保存データ表示                                          | このメッセージを再表示するには、                            | 警告アイコンをダブルクリックします。                  |                |
|                                                   |                                             |                                     |                |
|                                                   | 1. 相違う インターフェイスがサポートされていませ                  | さん                                  |                |
|                                                   | 27 調達3 common.js<br>フード・0                   | ライン: 16(<br>文字: 1                   |                |
|                                                   | 3. 腹行具<br>URI: http://ebid-web01/CALS/Accep | ter/ebidmlit/script/common.js       |                |
|                                                   | 〈提出者〉                                       |                                     |                |
|                                                   |                                             |                                     |                |
|                                                   |                                             |                                     |                |
|                                                   |                                             |                                     |                |
|                                                   |                                             |                                     |                |
|                                                   | ●●■■●●■●                                    | 開じる                                 |                |
| 警告アイコン                                            | ~が                                          |                                     | <b>~</b>       |
| 表示される                                             | 大電名                                         | 代表取締役社長                             |                |
|                                                   | 代表電話番号                                      | 00-00000                            |                |
|                                                   |                                             |                                     |                |
| 🛕 ペーンが表示されました                                     |                                             | 🔎 🧖 🧟 🗸 信頼済みサイト                     | 🖓 🔹 🔍 100% 🔹 🔡 |

※ エラーの通知画面は、「インターネット オプション」の「詳細設定」タブ内にて、「スクリプトエ ラーごとに通知を表示する」にチェックをつけている場合、エラー発生の度に表示されます。

なお、上記スクリプトエラーが発生した場合でも、特に問題なくコアシステムの操作を続行することが 可能です。

<回避策>

Windows Update にてセキュリティ更新プログラム「[MS09-019] Internet Explorer 用の累積的なセキュ リティ更新プログラム」または[MS09-019]を含む更新プログラム(サービスパック等)を適用することで、 本事象が発生しなくなることを確認しております。

セキュリティ更新プログラム[MS09-019]の詳細につきましては、以下の HP を参照ください。

・[MS09-019] Internet Explorer 用の累積的なセキュリティ更新プログラム http://support.microsoft.com/kb/969897

# 【2】 添付ファイルを提出する際にファイルパス情報が消失し提出できない

<事象>

| ● 読品菜件検索         ● 読品菜件検索         ● 読品菜件検索         ● 読品菜件検索         ● 読品菜件中覧         ● 込れ状況一覧         ● 登録者情報         ● 登録者情報         ● 登録者情報         ● 登録者情報         ● 登録者情報         ● 登録者情報         ● 登録者情報         ● 登録者情報         ● 登録者情報         ● 登録者情報         ● 登録者情報         ● 登録者情報         ● 登録者情報         ● 登録者情報         ● 登録者情報         ● 登録者情報         ● 登録者情報         ● 登録者情報         ● 御号(編発先名書)         ● 御号(編発先名書)         ● 御号(編発先名書)         ● 御子(加)         ● 御子(加) <th>CALS/EC - Windows Inte</th> <th>ernet Explorer</th> <th></th> | CALS/EC - Windows Inte                                                                                                    | ernet Explorer                                                                                                    |                                        |
|----------------------------------------------------------------------------------------------------|----------------------------------------------------------------------------------------------------|----------------------------------------------------------------------------------------------------|----------------------------------------|
| ま示     E¥材録証用添付資料     変照        削除       ※ 添付資料の送付可能サイズは 1MB以内です。<br>ファイルの選択は 1行毎に行って下さい。       尚、添付ファイルは、ウィルスチェックを最新版のチェックデータで行って下さい。       提出内容確認                                                                                                    | <ul> <li>CALS/EC - Windows Inte</li> <li>http://ebid-web01/CALS</li> <li>簡易案件検索</li> <li>調達案件検索</li> <li>調達案件-覧</li> <li>入札状況一覧</li> <li>登録者情報</li> <li>保存データ表示</li> </ul> | Emet Explorer       CALS/EC 電子入札システム         S/Accepter/EbController       CALS/EC 電子入札システム         A礼信報サービス       登手入札システム       経験機能       送明要素       ヘルプ         企業住所<br>役職名       代表取締役社長<br>氏名       人名       ー         代表電話番号       03-0000-0000       (代表FAX番号       03-0000-0000         (代表FAX番号       03-0000-0000       (代表FAX番号       マルク         離先式名       三       第署名       イルを特定できず、申請書や力         連絡先住所       三       三       2         連絡先住所       三       三       2         運給先モAnil       三       2       2         変化資料       ご知知知知知知知知知知知知知知知知知知知知知知知知知知知知知知知知知知知知 | ■<br>▼<br>■<br>▼<br>下<br>下<br>へ<br>札書を |
|                                                                                                    |                                                                                                    | <ul> <li>まホー EXX検証用添付資料: 変照…</li> <li>※ 添付資料の送付可能サイズは1MB以内です。<br/>ファイルの選択は1行毎に行って下さい。<br/>尚、添付ファイルは、ウィルスチェックを最新版のチェックデータで行って下さい。</li> <li>提出内容確認 戻る</li> </ul>                                                                                                    | =                                      |

<回避策>

以下のいずれかの方法により回避可能です。

- ※ ①-1の方法は、コアシステムのWebサイト個別に設定が有効となるのに対し、①-2および②の 方法はコアシステム以外のWebサイトに対しても設定が有効となります。 このため、特別な事情が無い限り極力①-1の方法でご対応ください。
- ① 信頼済みサイトへの登録

コアシステム関連情報に掲載しております、「Windows XP Service Pack2 の利用について」の「信 頼済みサイトへの登録」を実施することにより回避可能です。

ただし、IE8 では信頼済みサイトにおける「ポップアップブロックの使用」オプションの既定値が 「有効にする」に設定されていますので、以下の①-1/①-2いずれかの方法でポップアップブロ ックを無効にする必要があります。

①-1 ポップアップを許可するサイトへの登録

以下のとおりに「インターネットオプション」「プライバシー」「ポップアップブロック」の設定画 面にてコアシステムのWebサイトアドレスを「許可するWebサイトのアドレス」に登録します。

| CALS/EC - Windows Internet Explorer                                                                                                    |
|----------------------------------------------------------------------------------------------------|
| ↓     ↓     ↓     ↓     ↓     ↓     ↓     ↓     ↓     ↓     ↓     ↓     ↓     ↓     ↓     ↓     ↓     ↓     ↓     ↓     ↓     ↓     ↓     ↓     ↓     ↓     ↓     ↓     ↓     ↓     ↓     ↓     ↓     ↓     ↓     ↓     ↓     ↓     ↓     ↓     ↓     ↓     ↓     ↓     ↓     ↓     ↓     ↓     ↓     ↓     ↓     ↓     ↓     ↓     ↓     ↓     ↓     ↓     ↓     ↓     ↓     ↓     ↓     ↓     ↓     ↓     ↓     ↓     ↓     ↓     ↓     ↓     ↓     ↓     ↓     ↓     ↓     ↓     ↓     ↓     ↓     ↓     ↓     ↓     ↓     ↓     ↓     ↓     ↓     ↓     ↓     ↓     ↓     ↓     ↓     ↓     ↓     ↓     ↓     ↓     ↓     ↓     ↓     ↓     ↓     ↓     ↓     ↓     ↓     ↓     ↓     ↓     ↓     ↓     ↓     ↓     ↓     ↓     ↓     ↓     ↓     ↓     ↓     ↓     ↓     ↓     ↓     ↓     ↓     ↓     ↓     ↓     ↓     ↓     ↓     ↓ </td |
| ☆ お気に入り ◆ CALS/EC   ふ マ □ ● マ ページ(P) マ セーフティ(S) マ リール(Q) マ @ マ                                                                                                    |
|                                                                                                    |
| 「ツール」を選択します。                                                                                                    |
| 「工事、業務/物品、役務」選択画面(発注者用)                                                                                                    |
|                                                                                                    |
| <u>◎工事、業務</u>                                                                                                    |
| · · · · · · · · · · · · · · · · · · ·                                                                                                    |
|                                                                                                    |
|                                                                                                    |
|                                                                                                    |
|                                                                                                    |
|                                                                                                    |

| CALS/EC - Windows Internet Explorer               |                                                                                             | X     |  |
|---------------------------------------------------|---------------------------------------------------------------------------------------------|-------|--|
| COO V thtp://ebid-web01/CALS/Order/ V 🛛 47 🗙 🖓 L  | ive Search                                                                                  | , م   |  |
| 🖕 お気に入り 🔹 CALS/EC 🛛 🖄 🔻 🖾 👻 📾                     | <ul> <li>ページ(P) &lt; セーフティ(S) &lt; ツール(0)</li> </ul>                                        | - 0 - |  |
|                                                   | <ul> <li></li></ul>                                                                         |       |  |
|                                                   |                                                                                             |       |  |
|                                                   | <ul> <li>マドオンの管理(A)</li> </ul>                                                              |       |  |
| │□□□□□□□□□□□□□□□□□□□□□□□□□□□□□□□□□□□□□            | 🙀 オフライン作業(W)                                                                                |       |  |
|                                                   | □ 互換表示(V)<br>互換表示設定(B)                                                                      |       |  |
| eta eta eta eta eta eta eta eta eta eta           | <ul> <li>☑ 全画面表示(F)</li> <li>F11</li> </ul>                                                 |       |  |
|                                                   | ツール バー(T)<br>エクスプローラー バー(X)                                                                 |       |  |
| <u>0496</u>                                       | □<br>■<br>■<br>単<br>単<br>単<br>・<br>・<br>・<br>・<br>・<br>・<br>・<br>・<br>・<br>・<br>・<br>・<br>・ |       |  |
|                                                   | おすすめサイト(G)                                                                                  |       |  |
|                                                   |                                                                                             |       |  |
|                                                   |                                                                                             |       |  |
| 「インターネットオプション」                                    |                                                                                             |       |  |
| を選択します                                            |                                                                                             |       |  |
|                                                   |                                                                                             |       |  |
| インターネット ナプミッシ                                     | 2 ×                                                                                         |       |  |
|                                                   |                                                                                             |       |  |
| 全般 セキュリティ プライバシー コンテンツ 接続 プログラム                   |                                                                                             |       |  |
| 設定                                                |                                                                                             |       |  |
| インターネット ゾーンの設定を選択してください。                          |                                                                                             |       |  |
| Ф Ф                                               |                                                                                             |       |  |
| ポリシーのないサード .                                      | パーティの Cookie をブ                                                                             |       |  |
| 1990ます。<br>一個人を特定できる情報を明示的な同意なしは                  | :保存するサード パーテ                                                                                |       |  |
| - 個人を特定できる情報を暗黙的な同意なし(a                           | :保存するファーストパ                                                                                 |       |  |
| ーディの Cookie を制取します。<br>                           |                                                                                             |       |  |
| サイト(S) インボート(D) 詳細設定(V)                           |                                                                                             |       |  |
| ポップアップ ブロック<br>                                   |                                                                                             |       |  |
|                                                   |                                                                                             |       |  |
| ●●● す。<br>●●● プレップアップ ブロックを有効レニオー                 |                                                                                             |       |  |
| 「設定」を押下して「ポップアップブ                                 |                                                                                             |       |  |
| ロックの設定」画面を表示します。                                  | (P)                                                                                         |       |  |
| ■ INFINATE ノブリスを原始したら、ツールバーと拡張機能を<br>■ mp(rida(T) |                                                                                             |       |  |
|                                                   |                                                                                             |       |  |
|                                                   |                                                                                             |       |  |
| OK ##)                                            | <u>適用(A)</u><br>通用(A)                                                                       |       |  |

| ポップアップ ブロックの設定                                                                                                    | X                 |
|----------------------------------------------------------------------------------------------------|-------------------|
| 例外<br>現在ポップアップはブロックされています。下の一覧にサイトを追加す<br>の Web サイトのポップアップを許可できます。                                                         | することにより、特定        |
| 詳可する Web サイトのアドレス(W):                                                                                                    |                   |
| 許可され<br>コアシステムのWebサイトアドレスを登録<br>します。                                                                                       | 削除(R)<br>すべて削除(E) |
| 通知とブロック レベル:<br>▼ ポップアップのブロック時(こ音を鳴らす(P)<br>▼ ポップアップのブロック時(こ情報)バーを表示する(I)<br>ブロック レベル(B):<br>カスタム<br><u>ポップアップ ブロックの詳細</u> | ▼<br>閉じる(C)       |

①-2 信頼済みサイトのポップアップブロック使用を無効にする

以下のとおりに「インターネットオプション」「セキュリティ」「信頼済みサイト」の「レベルのカ スタマイズ」設定画面にて、「ポップアップブロックの使用」を「無効にする」に変更します。

(注意)

本設定によって「ポップアップブロックの使用」オプションの設定を無効にした場合、コアシステム以外の信頼済みサイトにアクセスした場合においてもポップアップブロックが無効となります。

| セキュリティ設定 - 信頼されたゾーン                          | ×        |
|----------------------------------------------|----------|
| 設定                                           |          |
| ファイルのドラッグ/ドロップ、またはコピー/貼り付け                   | *        |
| 🦢 💭 💭 ダイアログを表示する                             |          |
| ◎ 無効にする                                      |          |
| ◎ 有効にする                                      |          |
| - ページの自動読み込み                                 |          |
| <ul> <li></li></ul>                          |          |
| ◎ 有効にする                                      |          |
| ポップアップ ブロックの使用                               |          |
| ◎ 無効にする                                      |          |
| ◎ 有効にする                                      |          |
| □ 」」」 より権限の少ない Web コンテンツ ゾーンの Web サイトがこのゾーン  | (に移動で    |
| ◎ ダイアログを表示する                                 |          |
| ◎ 無効にする                                      |          |
| ● 有効にする                                      | -        |
| Image: 1 - 1 - 1 - 1 - 1 - 1 - 1 - 1 - 1 - 1 | •        |
| *Internet Explorer の再開後に有効になります。             |          |
| ーカスタム設定のリヤット                                 |          |
|                                              | 2014 (E) |
| 「(成定) ▼ (成定)                                 | 19P(E)   |
|                                              |          |
|                                              | *******  |
|                                              | 11200    |
|                                              |          |

② オプション設定変更

「インターネットオプション」「セキュリティ」の「レベルのカスタマイズ」設定画面にて、以下の設定を変更することで回避できます。

(注意)

本設定によって「サーバーにファイルをアップロードするときにローカルディレクトリのパスを含める」設定を有効にした場合、コアシステム以外のサーバーに対してファイルをアップロードする際 もローカルディレクトリのパス情報が送信されます。

| セキュリティ設定 - 信頼されたゾーン                                                                                                    | ×                                                                                                    |
|----------------------------------------------------------------------------------------------------|----------------------------------------------------------------------------------------------------|
| 設定                                                                                                    |                                                                                                    |
| <ul> <li>無効にする</li> <li>有効にする</li> <li>アブリケーションと安全でないファイルの起動</li> <li>ダイアログを表示する</li> <li>無効にする</li> <li>有効にする</li> <li>サーバー(こファイルをアップロードするときにローカル ディレク</li> <li>無効にする</li> <li>す効にする</li> <li>すがにする</li> <li>サイズや位置の制限なしにスクリプトでウィンドウを開くこと</li> <li>● 無効にする</li> <li>有効にする</li> <li>デスクトップ項目のインストール</li> <li>● ダイアログを表示する</li> <li>*Internet Explorer の再開後に有効になります。</li> </ul> | bHJのパスを含める<br>「サーバーにファイルをアップロードす<br>るときにローカルディレクトリのパスを<br>含める」項目にて「有効にする」をチェッ<br>クすることにより、添付ファイルを特定す |
| カスタム設定のリセット<br>リセット先(R): 中(既定) ▼                                                                                                    | ることが行え、申請書や入札書を提出でき<br>ます。                                                                           |
| ОК                                                                                                    | キャンセル                                                                                                |

<補足>

信頼済みサイトのセキュリティレベルが「中高」以上の場合

IE8 のデフォルトでは、信頼済みサイトのセキュリティレベルは「中」に設定(※)されていますが、設 定が変更されている場合があります。この場合、「① 信頼済みサイトへの登録」のみでは回避できません ので、「② オプション設定変更」の実施があわせて必要です。

(※) 参考「Web からファイルを開いたりコピーしたりできない理由」

http://windows.microsoft.com/ja-JP/windows7/Why-cant-I-open-or-copy-files-from-the-web

[信頼済みサイトのセキュリティレベルの確認方法]

以下のとおりに「インターネットオプション」「セキュリティ」の設定画面にて「信頼済みサイト」 を選択後、「このゾーンのセキュリティのレベル」の設定値を確認します。

| インターネット オプション                                                                                                    | 8 ×                                                                                                    |
|----------------------------------------------------------------------------------------------------|----------------------------------------------------------------------------------------------------|
| 全般 セキュリティ プライバシー コンテンツ 接続 プログラム 詳細設定                                                                                                    |                                                                                                    |
| 生我<br>セキュリティ設定を表示または変更するゾーンを選択してください。<br>インターネット ローカル イント<br>「信頼済みサイト<br>このゾーンには、コンピューターやファイルに損害を与<br>えないと信頼している Web サイトがきまれています。<br>このゾーンのセキュリティのレベル(L)<br>このゾーンのセキュリティのレベル(L)<br>このゾーンで許可されているレベル: ユーー<br>中高<br>・ 安全でない可能性のあるコンテンツをダウンロードする前に警<br>・ ・ 未署名の ActiveX コントロールはダウンロードされません。<br>保護モードを有効にする (Internet Explorer の再起動が必要)(P)<br>レベルのカスタマイズ(C)…<br>既定のレベル | 「信頼済みサイト」を選択後、「こ<br>のゾーンのセキュリティのレベ<br>ル」の設定を確認します。<br>「中高」以上に設定されている場<br>合は、「② オプション設定変更」<br>の実施が必要です。 |
| すべてのゾーンを既定のレベルにリセットする()                                                                                                    | R                                                                                                    |
| OK キャンセル                                                                                                    | 適用(A)                                                                                                  |

## 【3】 画面が崩れて表示される場合がある

## <事象>

特定の条件で画面が崩れて表示されることがあります。

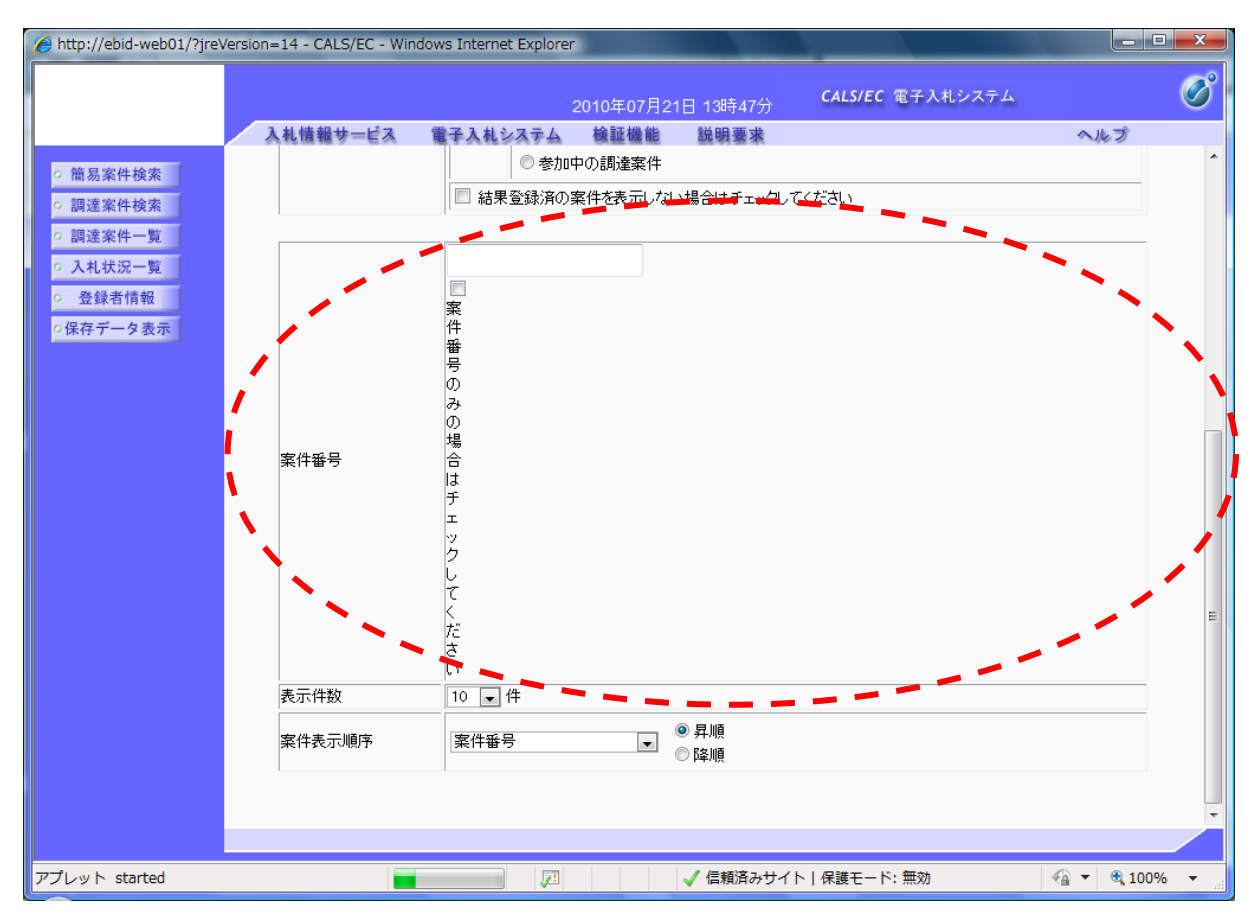

<回避策>

以下のいずれかの方法により回避可能です。

※ ①の方法は、一度の設定ですべての Web サイトに対して設定が有効となります。1台のクライアン トで複数のコアシステムに接続している場合に有用です。これに対し、②の方法は、Web サイト個 別で設定が有効となります。1台のクライアントで複数のコアシステムに接続している場合、接続 先毎に設定が必要となります。

このため、特別な事情が無い限り極力①の方法でご対応ください。

① オプション設定変更

以下のとおりに「ツール」「互換表示設定」の設定画面にて「互換表示ですべての Web サイトを表示 する」のチェックを ON にすることで回避できます。

(注意)

本設定はコアシステム以外の Web サイトに対しても有効となります。

| CALS/EC - Windows Inte | ernet Explorer                                            |                                           |
|------------------------|-----------------------------------------------------------|-------------------------------------------|
| http://ebi             | d-web01/CALS/Order/ - 🗟 😽 🗙 🖓 Live Search                 | ہ م                                       |
| 🚖 お気に入り 🛛 🚸 CALS       | S/EC 🔄 ▼ 🖸 ▼ 🖾 ■ ページ( <u>P</u> ) ▼ セーフティ( <u>S</u> )・ ツール | <u>(O)</u> <b>▼</b> ( <u>O</u> ) <b>▼</b> |
|                        |                                                           |                                           |
|                        | 「ツール」を選択します。                                              |                                           |
|                        | 「工事、業務/物品、役務」選択画面(発注者用                                    | 3)                                        |
|                        |                                                           | _                                         |
|                        |                                                           |                                           |
|                        | <u> </u>                                                  |                                           |
|                        |                                                           |                                           |
|                        |                                                           |                                           |
|                        |                                                           |                                           |
|                        |                                                           |                                           |
|                        |                                                           |                                           |

| CALS/EC - Windows Inte | ernet Explorer          |            |                                                                                                    |                                            |              |
|------------------------|-------------------------|------------|----------------------------------------------------------------------------------------------------|--------------------------------------------|--------------|
| Nebi                   | d-web01/CALS/Order/ 👻 😣 | 47 🗙 🔎 Liv | ve Sea                                                                                             | arch                                       | ۶ -          |
| 🚖 お気に入り 🛛 🚸 CALS       | 5/EC 🔄 🚹 🔻              | a - 🗆 🖶 -  | ~~-                                                                                                | -ジ(P) ▼ セーフティ(S) ▼ 🔤                       | ツール(0) 🗕 🕡 🔻 |
|                        |                         |            | ▲ 指<br>1<br>1<br>1<br>1<br>1<br>1<br>1<br>1<br>1<br>1<br>1<br>1<br>1<br>1<br>1<br>1<br>1<br>1<br>1 | <sub>妾続の問題を診断(C)<br/>最終閲覧セッションを再度開く(</sub> | <u>S)</u>    |
|                        | 「丁中 要致/                 | ₩□ 须;      | 1<br>マンプ                                                                                           | ポップアップ ブロック(P)<br>アドオンの管理(A)               | •            |
|                        | 「⊥尹、未伤/                 | 1初 中 、1文   | 😵 7<br>🔉 7                                                                                         | オフライン作業(W)<br>5 換表示(V)                     |              |
|                        |                         | OII        | 1<br> 2<br> 2<br> 3                                                                                | 互換表示設定(B)<br>E回回表示(F)<br>ソール バー(T)         | F11          |
| 「互換表示設定                | - を選択します。               |            |                                                                                                    | エクスプローラー バー(X)<br>四発者ツール/D)                | F12          |
|                        |                         |            | ter var                                                                                            | 5年すめサイト(G)                                 |              |
|                        |                         | L.         | 2 1                                                                                                | インターネット オプション(0)                           |              |
|                        |                         |            |                                                                                                    |                                            |              |
|                        |                         |            |                                                                                                    |                                            |              |

| 互換表示設定                                                                                    |             |
|-------------------------------------------------------------------------------------------|-------------|
| 互換表示で表示する Web サイトを追加および削除できます。                                                            |             |
| この Web サイトの追加( <u>D</u> ):                                                                |             |
| i追加(A)                                                                                    |             |
| 互換表示(こ追加した Web サイト( <u>W</u> ):                                                           |             |
|                                                                                           |             |
|                                                                                           |             |
|                                                                                           |             |
|                                                                                           |             |
|                                                                                           |             |
| 「互換表示ですべて                                                                                 | の Web サイトを表 |
| <ul> <li>□マイクロソフトからの更新された Web サイト一覧を含める(U)</li> <li>□ 互換表示でイントラネット サイトを表示する(D)</li> </ul> | をONにします。    |
| ☑ 互換表示ですべての Web サイトを表示する(E)                                                               |             |
|                                                                                           |             |

一度設定すると、以後全てのWebサイトが互換表示されますので、ブラウザのアドレスバー横の互換表示ボタンが表示されなくなります。

| CALS/EC - Windows Inter | rnet Explorer                                                                                                    |    |
|-------------------------|----------------------------------------------------------------------------------------------------|----|
| → http://ebid           | I-web01/CALS/Order/                                                                                                    |    |
| 🚖 お気に入り 🛛 🔷 CALS/       | $(EC \qquad \textcircled{1} \bullet \ \boxtimes \ \bullet \ \boxdot \ \land \ \land \ \land \ \lor \ \land \ \lor \ \land \ \lor \ \lor \ \lor$ |    |
|                         |                                                                                                    |    |
|                         | アドレスバー横の互換表示ボタンが表                                                                                                    | 長示 |
|                         | 「工事、業務/物品、されなくなります。                                                                                                    |    |
|                         |                                                                                                    |    |
|                         | <u>◎工事、業務</u>                                                                                                    |    |
|                         | <u> </u>                                                                                                    |    |
|                         |                                                                                                    |    |
|                         |                                                                                                    |    |
|                         |                                                                                                    |    |
|                         |                                                                                                    |    |
|                         |                                                                                                    |    |
|                         |                                                                                                    |    |

② コアシステムのWebサイトを互換表示対象のWebサイトに登録する

②-1 互換表示ボタンを押下する

コアシステムのトップ画面にて、アドレスバー横に表示されている互換表示ボタンを押下すること で回避できます。

| 🏉 CALS/EC - Windows Internet B | Explorer       |               |                |                                                                                                    |                                           |
|--------------------------------|----------------|---------------|----------------|----------------------------------------------------------------------------------------------------|-------------------------------------------|
| http://ebid-web                | 01/CALS/Order/ | 🛛 🛛 😔 😽 🗙     | ₽ Live Search  |                                                                                                    | + م                                       |
| 🚖 お気に入り 🔹 CALS/EC              |                | ▼ ■ ▼ □       |                | ▼ セーフティ( <u>S</u> ) ▼                                                                                                    | ש− <i>ו</i> ר( <u>0</u> ) <del>-</del> פר |
|                                | 互換表示ボタ         | レンを押下しま       | き。             |                                                                                                    |                                           |
|                                | 「工事、業          | <b>š務/物品、</b> | <b>役務」選</b> 掛  | くちょう (発注) (1997) (19977) (19977) (19977) (19977) (1977) (1977) (1977) (1977) ( | 者用)                                       |
|                                |                | ē             | の工事、業務         |                                                                                                    |                                           |
|                                |                | <u>@</u>      | 》 <u>物品、役務</u> |                                                                                                    |                                           |
|                                |                |               |                |                                                                                                    |                                           |
|                                |                |               |                |                                                                                                    |                                           |
|                                |                |               |                |                                                                                                    |                                           |

ー度押下すると「互換表示設定」の設定画面にてコアシステムのWebサイトが「互換表示に追加したWebサイト」に登録されます。次回以降コアシステムにアクセスした際も設定が有効となり、再度ボタン押下の必要はありません。

| 互換表示設定                                                                   |                                                                                   | ×               |
|--------------------------------------------------------------------------|-----------------------------------------------------------------------------------|-----------------|
| ■ 互換表示:                                                                  | で表示する Web サイトを追加および削除で;                                                           | きます。            |
| この Web サイトの追加                                                            | סמ <u>(D</u> ):                                                                   | 追加( <u>A</u> )  |
| 互換表示に追加した<br>ebid-web01                                                  | Web サイト( <u>W</u> ):                                                              | 肖小除( <u>R</u> ) |
|                                                                          | 「互換表示に追加した Web サーのWeb サイトが登録されます。                                                 | イト」にコアシステム      |
|                                                                          |                                                                                   |                 |
| <ul> <li>□ マイクロソフトからの</li> <li>☑ 互換表示でイント</li> <li>□ 互換表示ですべて</li> </ul> | D更新された Web サイト一覧を含める(U)<br><u>ラネット サイトを表示する(J)</u><br>Cの Web サイトを表示する( <u>E</u> ) |                 |
|                                                                          |                                                                                   | 開じる( <u>©</u> ) |

②-2 コアシステムの Web サイトを手動で互換表示対象の Web サイトに登録する

「互換表示設定」の設定画面にてコアシステムのWebサイトを互換表示対象のWebサイトに登録します。

| 互换表示設定                                                                                                    |                                    |
|----------------------------------------------------------------------------------------------------|------------------------------------|
| 互換表示で表示する Web サイトを追加および削除でき                                                                                                    | ます。                                |
| ርብ ₩ቀኑ #ፈኑ/ንፅቴመ(በ)፡                                                                                                    |                                    |
| ebid-web01                                                                                                    | <u>追加(A)</u>                       |
| 互換表示に追加した Web サイト( <u>W</u> ):                                                                                                    |                                    |
|                                                                                                    | Contraction (R)                    |
|                                                                                                    | コアシステムの Web サイトを入力し、               |
|                                                                                                    | 「追加」ボタンを押下します。                     |
|                                                                                                    |                                    |
|                                                                                                    |                                    |
|                                                                                                    |                                    |
| □ マイクロソフトからの更新された Web サイト一覧を含める(U)                                                                                                    |                                    |
| ☑ 互換表示でイントラネット サイトを表示する(1)                                                                                                    |                                    |
| □ 互換表示ですべての Web サイトを表示する(E)                                                                                                    |                                    |
|                                                                                                    | 開じる( <u>C</u> )                    |
|                                                                                                    |                                    |
|                                                                                                    |                                    |
| 互換表示設定                                                                                                    |                                    |
| 互換表示設定<br>互換表示で表示する Web サイトを追加および削除でき                                                                                                    | <b></b><br>इ.च.                    |
| 互換表示設定                 互換表示で表示する Web サイトを追加および削除でき             この Web サイトの追加(D):                                                                                                    |                                    |
| 互換表示設定             互換表示で表示する Web サイトを追加および削除でき         この Web サイトの追加(D):                                                                                                    | ます。<br>追加( <u>A</u> )              |
| 互換表示設定             互換表示で表示する Web サイトを追加および削除でき         この Web サイトの追加(D):              五換表示に追加した Web サイト(W):                                                                                                    | ます。<br>追加( <u>A</u> )              |
| 互換表示設定                 互換表示で表示する Web サイトを追加および削除でき             この Web サイトの追加( <u>D</u> ):                  互換表示(こ追加した Web サイト( <u>W</u> ):                 ebid-web01                                                                                                    | ます。<br>追加(A)<br>肖l除(R)             |
| 互換表示設定                 互換表示で表示する Web サイトを追加および削除でき             この Web サイトの追加(D):                  五換表示(こ追加した Web サイト(W):                 ebid-web01                                                                                                    | ます。<br>追加(A)<br>削除(R)              |
| 互換表示設定                 互換表示で表示する Web サイトを追加および削除でき             この Web サイトの追加(D):                  五換表示に追加した Web サイト(W):                 ebid-web01                 「互換表示に追加した Web サイト(W):                                                                                                    | ます。<br>追加(A)<br>削除(R)<br>ト」にコアシステム |
| 互換表示設定                 五換表示で表示する Web サイトを追加および削除でき             この Web サイトの追加(D):                  五換表示(こ追加した Web サイト(W):                  ebid-web01                  「互換表示に追加した Web サイト(W):                 ebid-web01                 「互換表示に追加した Web サイト(W):                 ebid-web01                 の             Web サイトが登録されます。                        | ます。<br>追加(A)<br>削除(R)<br>ト」にコアシステム |
| 互換表示設定                 五換表示で表示する Web サイトを追加および削除でき             この Web サイトの追加(D):                  五換表示(こ追加した Web サイト(W):                  ebid-web01                  「互換表示に追加した Web サイト(W):                 ebid-web01                 「互換表示に追加した Web サイト(W):                 ebid-web01                 「互換表示に追加した Web サイト                 の Web サイトが登録されます。 | ます。<br>追加(A)<br>削除(R)<br>ト」にコアシステム |
| 互換表示で表示する Web サイトを追加および削除でき         この Web サイトの追加(D):         互換表示に追加した Web サイト(W):         ebid-web01         「互換表示に追加した Web サイトが登録されます。                                                                                                    | ます。<br>追加(A)<br>削除(R)<br>ト」にコアシステム |
| 互換表示設定                 五換表示で表示する Web サイトを追加および削除でき             この Web サイトの追加(D):                  五換表示に追加した Web サイト(W):                  ebid-web01                  「互換表示に追加した Web サイト(W):                  ebid-web01                 「互換表示に追加した Web サイトが登録されます。                                                                                             | ます。<br>追加(A)<br>削除(R)<br>ト」にコアシステム |
| 互換表示設定                                                                                                    | ます。<br>追加(A)<br>削除(R)<br>ト」にコアシステム |
| 互換表示設定                                                                                                    | ます。<br>追加(A)<br>削除(R)<br>ト」にコアシステム |

| 更新履歷      |                                                           |  |
|-----------|-----------------------------------------------------------|--|
| 2011/6/10 | ・事象 1「画面遷移時にスクリプトエラーが発生する場合がある」について、                      |  |
|           | Windows 7 は対処不要である旨を追記                                    |  |
|           | <ul> <li>・事象2「添付ファイルを提出する際にファイルパス情報が消失し提出できない」</li> </ul> |  |
|           | について、信頼済みサイトのセキュリティレベル「中高」以上の対処方法を追                       |  |
|           | 記                                                         |  |